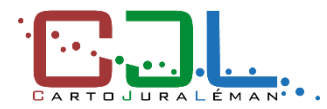

# **Connexion au géoportail** Authentification à 2 facteurs (2FA)

*Version : site de production – <u>https://map.cjl.ch/</u> Dernière mise à jour : 20.10.2023* 

# Table des matières

| Introduction                                       | 1 |
|----------------------------------------------------|---|
| Première connexion au géoportail en 2FA            | 2 |
| Problème de connexion                              | 3 |
| Connexion au géoportail en 2FA                     | 3 |
| Changement du mot de passe en 2FA                  | 4 |
| Connaissance de l'ancien mot de passe              | 4 |
| Mot de passe oublié                                | 4 |
| Connexion au géoportail en 2FA avec Version mobile | 5 |

### Introduction

L'authentification à 2 facteurs (2FA) est une méthode de sécurité basée sur la gestion des identités et accès qui impose deux formes d'identification pour accéder au géoportail, à savoir : **le mot de passe et le code d'authentification**.

Il s'agit d'un processus de connexion important car il empêche les cybercriminels de dérober, de détruire les enregistrements de données ou d'y accéder pour leur propre usage.

Pour scanner le code QR il est conseillé d'utiliser un **smartphone** avec une **application de génération de code d'authentification** installée, tel que :

- 🗧 2FA Authenticator (2FA),
- 🗡 Google Authenticator
- ou encore Microsoft Authenticator

Si une telle application n'est pas encore installée sur votre smartphone, veuillez passer à l'installation maintenant.

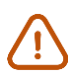

*Pour <u>Google Authenticator</u>, le scan du code QR ne fonctionne pas sur certains Iphone. Dans ce cas nous vous conseillons d'installer une autre application telle que 2FAS.* 

<u>Il est aussi possible d'utiliser l'authentification à 2 facteurs via son ordinateur (desktop)</u> si l'utilisateur ne dispose pas d'un smartphone (installation d'une extension sur son navigateur internet : <u>2FAS</u>, Google Authenticator, etc.). Si vous rencontrez des problèmes veuillez ouvrir un ticket, <u>https://support.cjl.ch/</u> et sélectionner la rubrique « Problème de connexion ».

CartoJuraLéman - Géoportail régional du district de Morges

#### Première connexion au géoportail en 2FA

o Ouvrir le géoportail https://map.cjl.ch sur son ordinateur

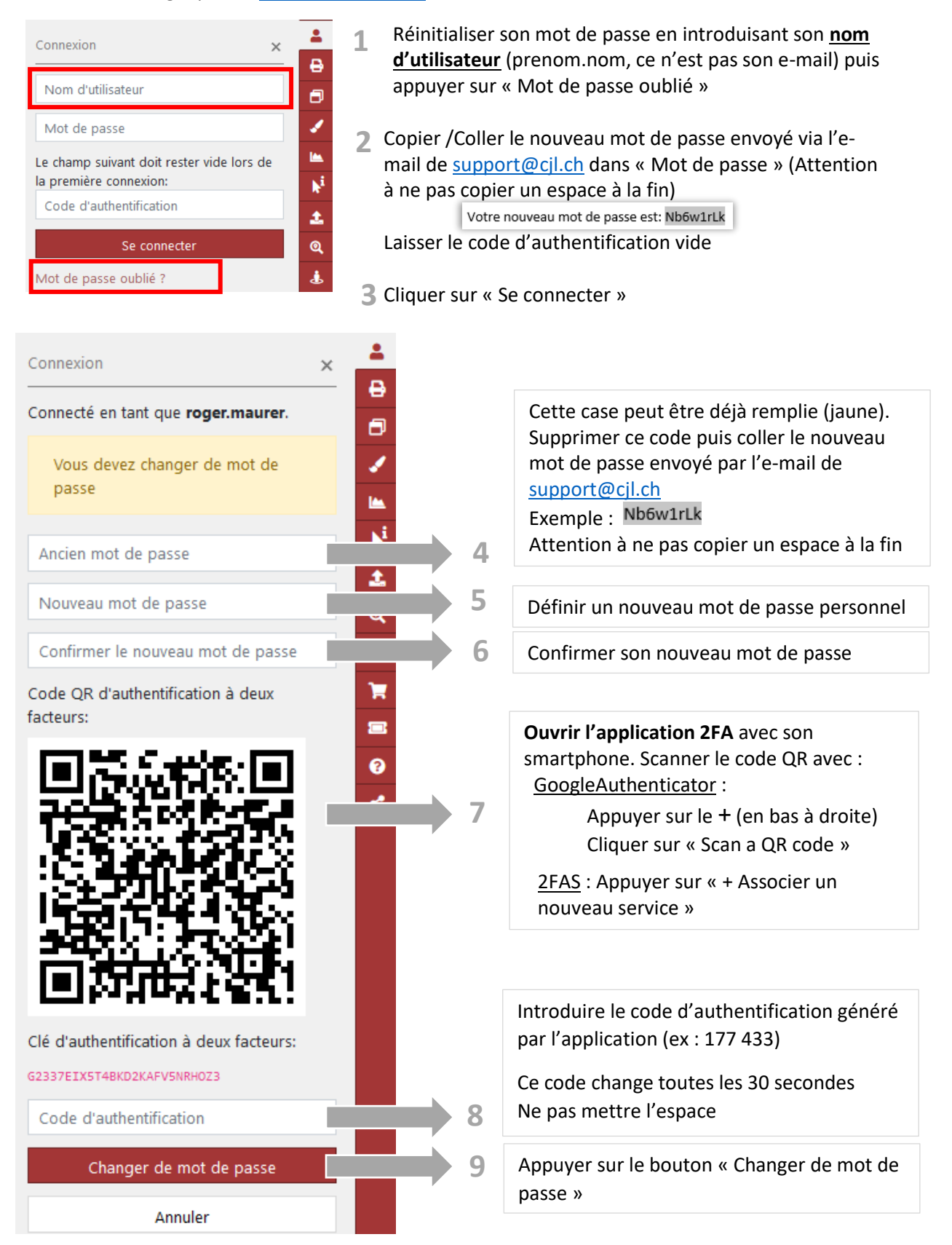

CartoJuraLéman - Géoportail régional du district de Morges

#### Problème de connexion

<u>Si le bouton « Se déconnecter » disparaît :</u> Fermer et rouvrir le navigateur Internet

Message d'erreur : « Ancien mot de passe incorrect. »

- Dans le 1<sup>er</sup> champ « Ancien mot de passe » : Copier / coller le mot de passe envoyé par l'email de <u>support@cjl.ch</u> en vérifiant bien qu'il n'y ai pas d'espace.
- Ouvrir l'application 2FA avec son smartphone et supprimer le compte CartoJuraLéman déjà existant.
- Scanner le code QR
- Introduire le code d'authentification généré par l'application (ex : 177 433)
  (Si le code est sur le point de changer, attendez quelques secondes qu'il se régénère).
- o Appuyer sur le bouton « Changer de mot de passe »

Si la connexion ne fonctionne toujours pas, veuillez recommencer l'ensemble de la procédure.

Si vous n'arrivez pas à résoudre le problème, veuillez ouvrir un ticket, <u>https://support.cjl.ch/</u> et sélectionner la rubrique « Problème de connexion ».

### Connexion au géoportail en 2FA

• Ouvrir le géoportail https://map.cjl.ch sur son ordinateur

| Connexion 🗙                               | - |
|-------------------------------------------|---|
|                                           | ₿ |
| Nom d'utilisateur                         | 8 |
| Mot de passe                              | 1 |
| Le champ suivant doit rester vide lors de | - |
| la première connexion:                    | N |
| Code d'authentification                   |   |
|                                           | 2 |
| Se connecter                              | Q |
| Mot de passe oublié ?                     | ٨ |

- Introduire son nom d'utilisateur et son mot de passe personnel
- Ouvrir l'application de génération du code d'authentification et introduire le code actuel (ex : 177 433) car il change toutes les 30 secondes

Attention : il ne faut pas laisser vide le champ du code d'authentification

CartoJuraLéman - Géoportail régional du district de Morges

### Changement du mot de passe en 2FA

#### Connaissance de l'ancien mot de passe

o Ouvrir le géoportail https://map.cjl.ch sur son ordinateur

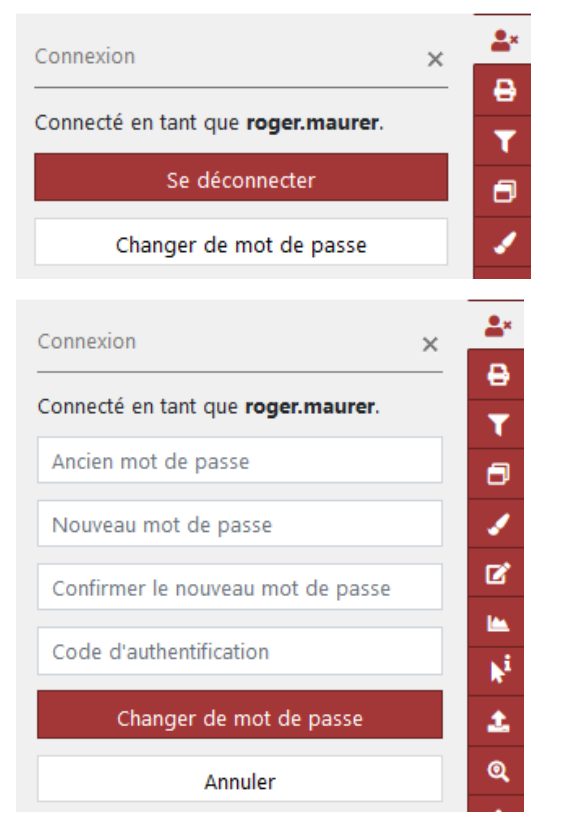

- Se connecter avec le mot de passe personnel et le code s'affichant dans l'application de génération du code d'authentification
- Appuyer sur le bouton « Changer de mot de passe »
- Introduire l'ancien mot de passe sous
  « Ancien mot de passe »
- Définir et confirmer un nouveau mot de passe personnel
- Introduire le code généré dans l'application de génération du code d'authentification
- Appuyer sur le bouton « Changer de mot de passe »

#### Mot de passe oublié

Si vous avez oublié votre mot de passe, vous devez suivre la marche à suivre ci-dessus « **Première** connexion au géoportail en 2FA »

• Ouvrir le géoportail https://map.cjl.ch sur son ordinateur

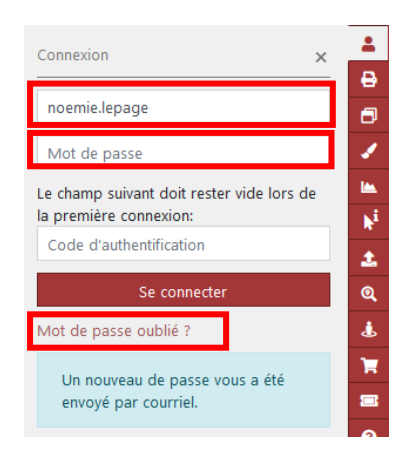

- Réinitialiser son mot de passe en introduisant son <u>nom</u> <u>d'utilisateur</u> (prenom.nom, ce n'est pas son e-mail) puis appuyer sur « Mot de passe oublié »
- 2 Copier /Coller le nouveau mot de passe envoyé via l'email de <u>support@cjl.ch</u> dans « Mot de passe » (Attention à ne pas copier un espace à la fin) Votre nouveau mot de passe est: Nb6w1rLk

Laisser le code d'authentification vide

3 Cliquer sur « Se connecter »

CartoJuraLéman - Géoportail régional du district de Morges

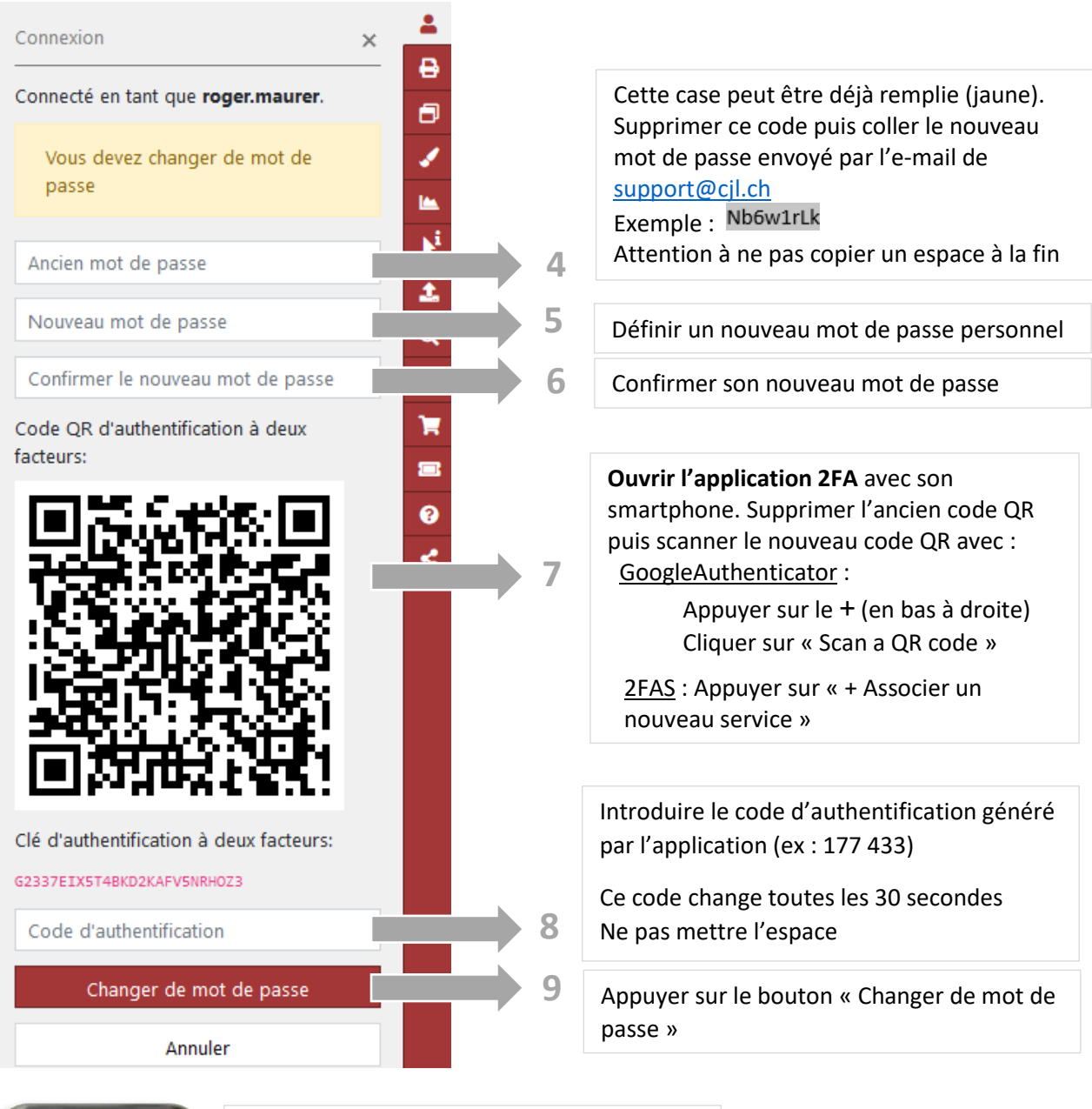

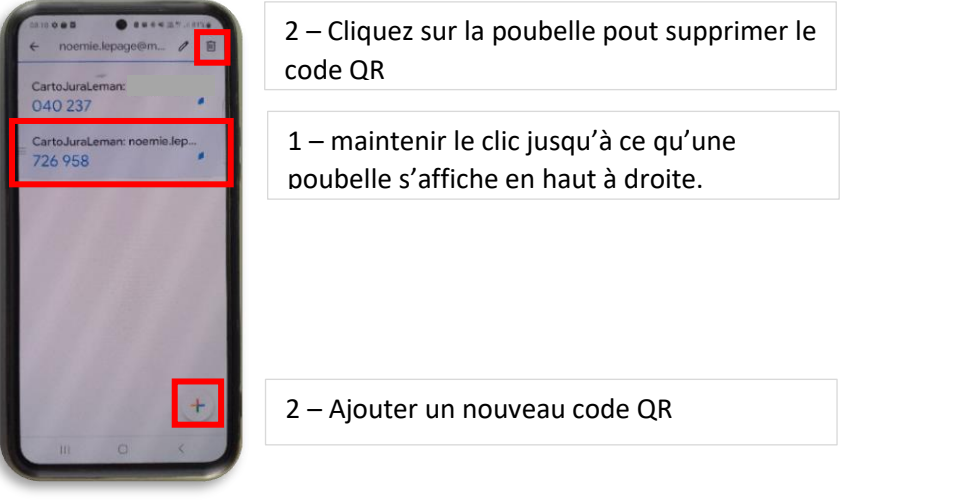

CartoJuraLéman - Géoportail régional du district de Morges

# Connexion au géoportail en 2FA avec Version mobile

- Outils بو Outils de mesures + Connexion \_ Outils Connexion Nom d'utilisateur + Mot de passe \_ Le champ suivant doit rester vide lors de la première connexion:  $\odot$ Code d'authentification Mot de passe oublié ?
- Ouvrir le géoportail https://map.cjl.ch sur la tablette ou le smartphone
  - Appuyer sur le bouton clé à mollette
  - Appuyer sur « Connexion »
  - Introduire son nom d'utilisateur et son mot de passe personnel
  - Ouvrir l'application de génération du code d'authentification et copier le code actuel (ex : 177 433) car il change toutes les 30 secondes

Attention : il ne faut pas laisser vide le champ du code d'authentification

CartoJuraLéman - Géoportail régional du district de Morges